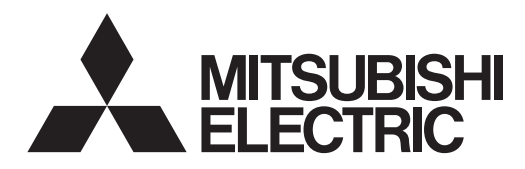

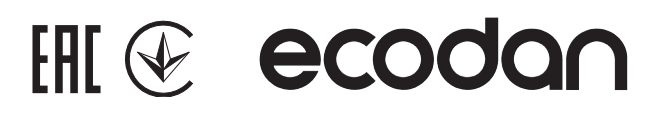

# Cylinder unit Hydrobox

Гидромодуль без накопительного бака ГВС

| EHPX series |             |
|-------------|-------------|
| EHSC series | ERSC series |
| EHSD series | ERSD series |
| EHSE series | ERSE series |

**FTC BOX** FTC BOX **PAC-IF07** series

| OPERATION MANUAL            | FOR USER                   | English    |
|-----------------------------|----------------------------|------------|
| BEDIENUNGSHANDBUCH          | FÜR BENUTZER               | Deutsch    |
| MANUEL D'UTILISATION        | POUR L'UTILISATEUR         | Français   |
| BEDIENINGSHANDLEIDING       | VOOR DE GEBRUIKER          | Nederlands |
| РУКОВОДСТВО ПО ЭКСПЛУАТАЦИИ | ДЛЯ ПОЛЬЗОВАТЕЛЯ           | Русский    |
| ПОСІБНИК З ЕКСПЛУАТАЦІЇ     | ДЛЯ КОРИСТУВАЧА            | Українська |
| РЪКОВОДСТВО ЗА ЕКСПЛОАТАЦИЯ | ЗА ПОТРЕБИТЕЛЯ             | Български  |
| INSTRUKCJA OBSŁUGI          | INFORMACJA DLA UŻYTKOWNIKA | Polski     |
| PROVOZNÍ PŘÍRUČKA           | PRO UŽIVATELE              | Čeština    |
| NÁVOD NA OBSLUHU            | PRE POUŽÍVATEĽA            | Slovenčina |
| HASZNÁLATI KÉZIKÖNYV        | A FELHASZNÁLÓNAK           | Magyar     |

Гидромодуль с накопительным баком ГВС EHPT series **ERPT** series **EHST** series **ERST** series

| 1. Bezpečnostné upozornenia2                    |  |
|-------------------------------------------------|--|
| 2. Úvod3                                        |  |
| 3. Technické informácie3                        |  |
| 4. Prispôsobenie nastavení pre vašu domácnosť 4 |  |
| 5. Servis a údržba10                            |  |

#### Skratky a slovník pojmov

| Č. | Skratka/pojem             | Popis                                                                                                    |
|----|---------------------------|----------------------------------------------------------------------------------------------------|
| 1  | Režim kompenzačnej krivky | Vykurovanie priestoru s kompenzáciou podľa vonkajšej teploty                                                                                     |
| 2  | COP                       | Vykurovací faktor (Coefficient of Performance) – účinnosť tepelného čerpadla                                                                     |
| 3  | Režim Chladenie           | Chladenie priestoru pomocou konvektorov alebo podlahového chladenia                                                                              |
| 4  | Zásobníková jednotka      | Vnútorný nevetraný zásobník TÚV s hydraulickými inštalačnými prvkami                                                                             |
| 5  | Režim TÚV                 | Režim ohrevu teplej úžitkovej vody v domácnosti na sprchovanie, umývanie riadu atď.                                                              |
| 6  | Teplota vykurovacej vody  | Teplota vody privádzanej do primárneho okruhu                                                                                                    |
| 7  | Funkcia ochrany proti     | Rutina regulácie vykurovania, ktorá zabraňuje zamrznutiu vodného potrubia                                                                        |
|    | zamrznutiu                |                                                                                                    |
| 8  | FTC                       | Ovládač teploty vykurovacej vody (Flow temperature controller), obvodová doska, ktorá ovláda systém                                              |
| 9  | Režim Vykurovanie         | Vykurovanie priestoru pomocou radiátorov alebo podlahového vykurovania                                                                           |
| 10 | Hydrobox                  | Vnútorná jednotka s hydraulickými inštalačnými prvkami (BEZ zásobníka TÚV)                                                                       |
| 11 | Legionella                | Baktéria, ktorá sa môže vyskytovať v rozvodoch domovej inštalácie, sprchách a zásobníkoch vody, a ktorá môže<br>vyvolať tzv. legionársku chorobu |
| 12 | Režim LP                  | Režim prevencie legionelly (Legionella prevention) – funkcia systémov so zásobníkmi vody, ktorá slúži na zabránenie množeniu baktérií legionella |
| 13 | Model Kompakt             | Doskový výmenník tepla (chladivo – voda) vo vonkajšej jednotke tepelného čerpadla                                                                |
| 14 | PRV                       | Pretlakový ventil (Pressure relief valve)                                                                                                    |
| 15 | Teplota vratnej vody      | Teplota vody odvádzanej z primárneho okruhu                                                                                                    |
| 16 | Model Split               | Doskový výmenník tepla (chladivo – voda) vo vnútornej jednotke                                                                                   |
| 17 | TRV                       | Termostatický ventil na radiátore (Thermostatic radiator valve) – ventil na vstupe alebo výstupe z radiátorového                                 |
|    |                           | panela na reguláciu tepelného výkonu                                                                                                    |
|    |                           |                                                                                                    |

- ▶ Pred uvedením tohto zariadenia do prevádzky je dôležité prečítať si bezpečnostné upozornenia.
- Účelom nasledujúcich bezpečnostných upozornení je zabrániť vášmu zraneniu a poškodeniu zariadenia. Dodržiavajte ich, prosím.

#### V tomto návode sa používa

#### **VÝSTRAHA:**

Upozornenia uvedené pod týmto nadpisom je potrebné dodržiavať, aby sa zabránilo zraneniu alebo smrti používateľa.

**DECORPORATE:** 

Upozornenia uvedené pod týmto nadpisom je potrebné dodržiavať, aby sa zabránilo poškodeniu zariadenia.

Pri používaní tohto zariadenia dodržiavajte pokyny uvedené v tomto návode a miestne nariadenia.

#### VÝZNAM SYMBOLOV ZOBRAZENÝCH NA JEDNOTKE

|                                                                                                    | VÝSTRAHA<br>(Nebezpečenstvo<br>požiaru)                                                                                                    | Tento symbol platí len pre chladivo R32. Druh chladiva je uvedený na typovom štítku vonkajšej jednotky.<br>V prípade druhu chladiva R32 táto jednotka používa horľavé chladivo.<br>Ak dôjde ku úniku chladiva a kontaktu s ohňom alebo vykurovacou časťou, vznikne škodlivý plyn a hrozí nebezpečenstvo vzniku požiaru.                                                                                                    |
|----------------------------------------------------------------------------------------------------|----------------------------------------------------------------------------------------------------|----------------------------------------------------------------------------------------------------|
|                                                                                                    | Pred prevádzkou si st                                                                                                    | arostlivo prečítajte NÁVOD NA OBSLUHU.                                                                                                    |
|                                                                                                    | Obslužný personál si                                                                                                    | pred prevádzkou musí starostlivo prečítať NÁVOD NA OBSLUHU a NÁVOD NA MONTÁŽ.                                                                                                    |
| i                                                                                                    | Ďalšie informácie sú k                                                                                                    | dispozícii v NÁVODE NA OBSLUHU A NÁVODE NA MONTÁŽ a pod.                                                                                                    |
|                                                                                                    |                                                                                                    | ⚠ ▲ VÝSTRAHA                                                                                                    |
| <ul> <li>Inštaláciu</li> <li>NIKDY ne</li> <li>Zariadenii</li> <li>Na zariad</li> <li>Na zariad</li> <li>Zariadenii</li> <li>Neodstrai</li> <li>Neodstrai</li> <li>Nedotýka</li> <li>Ak zariad</li> <li>Ak zariad</li> <li>Ak zariad</li> <li>Ak zariad</li> <li>Ak zariad</li> <li>Ak zariad</li> <li>Ak cez lie</li> <li>Toto zariad<br/>skúsenosi</li> <li>Na deti je</li> <li>V prípade</li> <li>Ak je napá</li> <li>Na zariad</li> <li>Pri inštalá<br/>Nemiešaji<br/>chladivon</li> <li>Použitie a<br/>poruchu j</li> <li>Aby sa v i<br/>2 °C pod r<br/>maximáln</li> <li>Toto zaria<br/>vyškolený</li> <li>Neproužíví</li> <li>Zariadenii</li> <li>Neprepici</li> <li>Dbajte na</li> </ul> | ani servis zariadenia<br>blokujte výstupy z ni<br>e nepoužívajte bez to<br>enie nestúpajte, ani s<br>enie ani podeň neum<br>a ani ovládača sa neu<br>ňujte panely zariader<br>ite sa vyčnievajúceh-<br>enie začne vibrovať a<br>sho technika.<br>enie začne vydávať z<br>vik viditeľne vyteká v<br>denie nie je určené na<br>'ami a znalosťami, ak<br>potrebné dohliadať,<br>úniku chladiva zasta<br>jací kábel poškodený<br>enie neumiestňujte n<br>icii, premiestňovaní a<br>ne so žiadnym iný<br>tkéhokoľvek iného ch<br>ednotky. V najhoršor<br>režime vykurovania z<br>naximálnou prípustno<br>ou prípustnou teplot<br>denie je primárne ur<br>vmi používateľmi vo<br>jate žiadne iné prosta<br>e sa musí uskladniť v<br>nujte a nespaľujte. | NESMIE vykonávať používateľ. Pri nesprávnej inštalácii môže dôjsť k úniku vody, zasiahnutiu elektrickým prúdom a požiaru.<br>údzových ventilov.<br>ho, aby boli plne funkčné núdzové ventily a tepelné poistky. V pripade pochybností sa obráťte na inštalačného technika.<br>sa oň neopierajte.<br>iestňujte žiadne predmety a pri umiestňovaní predmetov vedľa neho zachovajte dostatočne veľké voľné miesto na servis.<br>dótýkajte mokrými rukami, mohol by vás zasiahnuť elektrický prúd.<br>ila a do krytu zariadenia sa nepokúšajte násilne zasúvať cudzie predmety.<br>o potrubia, pretože môže byť veľmi horúce a môže spôsobiť popáleniny.<br>alebo vydávať nezvyčajné zvuky, zastavte jeho prevádzku, izolujte ho od elektrického napájania a obráťte sa na<br>stápach pálenia, zastavte jeho prevádzku, izolujte ho od elektrického napájania a obráťte sa na inštalačného technika.<br>roda, zastavte prevádzku zariadenia, izolujte ho od elektrického napájania a obráťte sa na inštalačného technika.<br>používanie osobami (vrátane deti) so zniženými fyzickými, zmyslovými alebo mentálnymi schopnosťami alebo s nedostatočnými<br>nie sú pod dohľadom osoby zodpovednej za ich bezpečnosť alebo ňou neboli poučené o používaní zariadenia.<br>aby sa o zariadením nehrali.<br>vitve prevádzku zariadenia, miestnosť dôkladne vyvetrajte a obráťte sa na inštalačného technika.<br>r, musí ho vymeniť výrobca, jeho servisný technik alebo osoba s podohonu kvalifikáciou, aby sa predišlo nebezpečenstvu.<br>ádoby s tekutinami. Ak by z nich tekutina vytiekla alebo sa vyliala, mohlo by dôjsť k poškodeniu zariadenia a požiaru.<br>alebo servise zásobníkovej jednotky a hydroboxu používajte na napinenie potrubia s chladivom len určené chladivo.<br>m chladivom a dbajte na to, aby v potrubí nezostal vzduch. Ak sa vzduch zmieša s chladivom, môže to v potrubí s<br>ne vysoký tlak, čo môže viesť k výbuchu a iným nebezpečenstvám.<br>ladiva než toho, ktoré je určené pre tento systém, spôsobí mechanické zlyhanie alebo nesprávnu činnosť systému či<br>n prípade by to mohlo viesť k závažnej prekážke pri zaistení bezpečnosti výro |

#### 

- Na stláčanie tlačidiel hlavného diaľkového ovládača nepoužívajte ostré predmety, pretože sa tým tlačidlá poškodia.
- Ak sa chystáte zariadenie na dlhšiu dobu vypnúť, mali by ste vodu vypustiť.
- Na vrchný panel neumiestňujte nádobu a pod. naplnenú vodou.

#### Likvidácia zariadenia

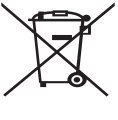

<Obr. 1.1>

Poznámka: Tento symbol platí len pre členské štáty EÚ. Tento symbol zodpovedá smernici 2012/19/EÚ, článku 14 – Informácie pre používateľov, a prílohe IX a/alebo smernici 2006/66/ES, článku 20 – Informácie pre koncových používateľov, a prílohe II.

Produkty vášho vykurovacieho systému Mitsubishi Electric boli vyrobené z vysokokvalitných materiálov a komponentov, ktoré sa môžu recyklovať a/alebo opätovne používať. Symbol na obr.

1.1 znamená, že elektrické a elektronické zariadenia, batérie a akumulátory sa musia na konci ich životnosti zlikvidovať oddelene od domového odpadu.

Ak je pod symbolom (obr. 1.1) uvedená chemická značka, táto chemická značka znamená, že batéria alebo akumulátor obsahuje ťažký kov v určitej koncentrácii. To sa uvádza nasledovne: Hg: ortuť (0,0005 %), Cd: kadmium (0,002 %), Pb: olovo (0,004 %) V Európskej únii sa nachádzajú systémy separovaného zberu pre použité elektrické a elektronické výrobky, batérie a akumulátory. Tieto zariadenia, batérie a akumulátory likvidujte správnym spôsobom odovzdaním na miesta zberu/recyklácie odpadu vo vašej obci.

Podrobnosti pravidiel pre likvidáciu platné pre vašu krajinu vám poskytne miestny predajca Mitsubishi Electric.

Pomôžte nám, prosím, chrániť životné prostredie, v ktorom žijeme.

## 2 Úvod

Účelom tohto návodu na obsluhu je informovať používateľov o tom, ako funguje ich vykurovací systém s tepelným čerpadlom vzduch-voda, ako sa tento systém najefektívnejšie prevádzkuje a ako sa menia nastavenia na hlavnom diaľkovom ovládači. Toto zariadenie nie je určené na používanie osobami (vrátane detí) so zníženými fyzickými, zmyslovými alebo mentálnymi schopnosťami alebo s nedostatočnými skúsenosťami a znalosťami, ak nie sú pod dohľadom osoby zodpovednej za ich bezpečnosť alebo ňou neboli poučené o používaní zariadenia.

Na deti je potrebné dohliadať, aby sa so zariadením nehrali. Tento návod na obsluhu uchovávajte pri zariadení alebo na dostupnom mieste, aby ste doň mohli neskôr nahliadnuť.

### 3 Technické informácie

| Názov modelu               | E**T**C/X-*M**D*<br>E**C/X-*M**D | E**T**D-*M**D<br>E**D-*M**D |
|----------------------------|----------------------------------|-----------------------------|
| Hladina akustického výkonu | 40 dB(A)                         | 41 dB(A)                    |

#### Hlavný diaľkový ovládač

Ak chcete zmeniť nastavenia vykurovacieho/chladiaceho systému, použite hlavný diaľkový ovládač, ktorý sa nachádza na prednom paneli zásobníkovej jednotky alebo hydroboxu. Ďalej je uvedený návod na zobrazenie hlavných nastavení. Ak potrebujete ďalšie informácie, obráťte sa na inštalačného technika alebo na miestneho predajcu Mitsubishi Electric. Režim Chladenie je k dispozícii len pre rad ER.

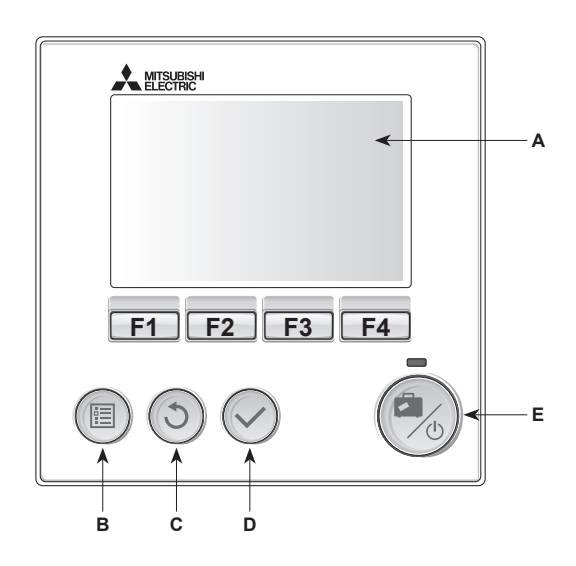

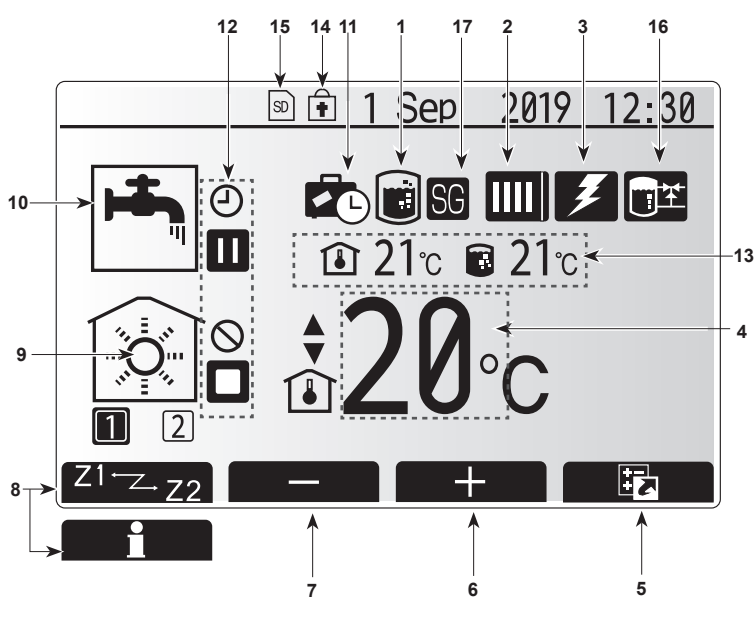

Hlavná obrazovka

#### <Súčasti hlavného diaľkového ovládača>

| Písmeno | Názov                 | Funkcia                                                                                                    |
|---------|-----------------------|----------------------------------------------------------------------------------------------------|
| Α       | Displej               | Displej, na ktorom sa zobrazujú všetky informácie.                                                                                                    |
| В       | Menu                  | Prístup k nastaveniam systému pre počiatočné<br>nastavenie a úpravy.                                                                                                    |
| С       | Späť                  | Návrat do predchádzajúceho menu.                                                                                                    |
| D       | Potvrdiť              | Slúži na výber alebo uloženie. (Tlačidlo Enter)                                                                                                    |
| E       | Vypínač/<br>Dovolenka | Ak je systém vypnutý, jedným stlačením ho zapnete.<br>Opätovným stlačením už pri zapnutom systéme<br>aktivujete režim Dovolenka. Keď tlačidlo podržíte<br>stlačené 3 sekundy, systém sa vypne. (*1) |
| F1-4    | Funkčné tlačidlá      | Slúžia na posúvanie sa v menu a upravenie<br>nastavení. Funkcia je určená obrazovkou menu<br>zobrazenou na displeji A.                                                                              |
| *1      |                       |                                                                                                    |

Keď je systém vypnutý alebo je elektrické napájanie odpojené, funkcie ochrany vnútornej jednotky (napr. funkcia ochrany proti zamrznutiu) NEFUNGUJÚ. Majte na pamäti, že ak nie sú aktivované tieto bezpečnostné funkcie, vnútorná jednotka môže byť potenciálne vystavená nebezpečenstvu poškodenia.

<lkony na hlavnej obrazovke>

|           | Ikona                       | Popis                                                        |                                                                              |  |  |
|-----------|-----------------------------|--------------------------------------------------------------|------------------------------------------------------------------------------|--|--|
| 1         | Prevencia                   | Keď je zobrazená táto ikona, je aktívny "Režim               |                                                                              |  |  |
|           | legionelly                  | prevencie legionelly".                                       |                                                                              |  |  |
| 2         | Tepelné                     |                                                              | "Tepelné čerpadlo" beží.                                                     |  |  |
| Cerpadio  |                             |                                                              | Odmrazovanie                                                                 |  |  |
|           |                             | <b>ÂΠ</b>                                                    | Núdzové vykurovanie                                                          |  |  |
|           |                             |                                                              | Je aktivovaný "Tichý režim".                                                 |  |  |
| 3         | Elektrický                  | Keď je z                                                     | obrazená táto ikona, používajú sa                                            |  |  |
|           | ohrievač                    | "Elektric                                                    | ké ohrievače" (prídavný ohrievač alebo                                       |  |  |
|           |                             | ponorný                                                      | ohrievač).                                                                   |  |  |
| 4         | Cieľová                     |                                                              | Cieľová teplota vykurovacej vody                                             |  |  |
|           | lepiola                     |                                                              | Cieľová teplota miestnosti                                                   |  |  |
|           | ~                           |                                                              | Kompenzačná krivka                                                           |  |  |
| 5         | MOZNOSTI                    | Keď stla                                                     | číte funkčné tlačidlo pod touto ikonou,                                      |  |  |
| 6         |                             | Zobrazi                                                      | sa obrazovka moznosti.                                                       |  |  |
| 7         | +                           | Zvyseni                                                      |                                                                              |  |  |
| 8         | 71 72                       | Kod stla                                                     | včíte funkčné tlačidlo pod touto ikonou                                      |  |  |
|           |                             | prepnet                                                      | e medzi Zónou1 a Zónou2.                                                     |  |  |
|           | Informácie                  | Keď stla                                                     | číte funkčné tlačidlo pod touto ikonou,                                      |  |  |
|           |                             | zobrazí                                                      | zobrazí sa obrazovka s informáciami.                                         |  |  |
| 9         | Režim                       |                                                              | Režim Vykurovanie                                                            |  |  |
|           | vykurovania                 |                                                              | Zóna1 alebo Zóna2                                                            |  |  |
|           | (chladenia)                 | 1                                                            | Režim Chladenie                                                              |  |  |
| 10        |                             | Zona1 alebo Zona2                                            |                                                                              |  |  |
| 10        | Rezim TUV                   | Normainy alebo EKO rezim                                     |                                                                              |  |  |
| 11        | Dovolenka                   | Dovolen                                                      | ka"                                                                          |  |  |
| 12        |                             | Časovač                                                      |                                                                              |  |  |
|           |                             | Zakázar                                                      |                                                                              |  |  |
|           |                             | Ovládar                                                      |                                                                              |  |  |
|           |                             | Dehetev                                                      |                                                                              |  |  |
|           |                             | Poliolov                                                     |                                                                              |  |  |
|           |                             | POHOLOV                                                      |                                                                              |  |  |
|           |                             | Stop                                                         | 1                                                                            |  |  |
| 12        | Aktuálna                    |                                                              |                                                                              |  |  |
| 13        | teplota                     |                                                              | Aktualna teplota miestnosti                                                  |  |  |
|           |                             | The Youthe                                                   | Aktualna teplota vody v zasobniku I UV                                       |  |  |
| 14        |                             | I lacidio                                                    | Menu je zablokovane alebo je na<br>ko Možnosti dosktivované propínanie modzi |  |  |
| prevádzko |                             | prevádz                                                      | kovým režimom TÚV a Vykurovanie. (* <b>3</b> )                               |  |  |
| 15        | ରା <u>ହ</u>                 | Vložená                                                      | ie pamäťová SD karta (NIE pre používateľa)                                   |  |  |
| 16        | Riadenie                    | Keď je zohrazená táto jkona, je aktívov, Ruffer tank         |                                                                              |  |  |
|           | vyrovnávacieho<br>zásobníka | control" (Riadenie vyrovnávacieho zásobníka).                |                                                                              |  |  |
| 17        | Smart grid readv            | v Keď je zobrazená táto jkona, je "Smart grid readv" aktívny |                                                                              |  |  |
| L         |                             | , je internet terte internet, je gemant grie roudy taktivny. |                                                                              |  |  |

\*2 Táto jednotka je v pohotovostnom režime, zatiaľ čo iná vnútorná jednotka(-y) je v prevádzke podľa priority.

\*3 Ak chcete zamknúť alebo odomknúť Menu, stlačte súčasne na 3 sekundy tlačidlá SPÄŤ a POTVRDIŤ. sk

#### Bežná prevádzka

V bežnej prevádzke bude na hlavnom diaľkovom ovládači zobrazená obrazovka ako na obrázku vpravo.

Na tejto obrazovke je zobrazená cieľová teplota, režim vykurovania priestoru, režim TÚV (ak je v systéme zásobník TÚV), prípadné ďalšie používané zdroje tepla, režim Dovolenka, dátum a čas.

Pomocou funkčných tlačidiel získate prístup k ďalším informáciám. Keď je zobrazená táto obrazovka, po stlačení F1 sa zobrazí aktuálny stav a po stlačení F4 sa používateľ dostane na obrazovku menu možností.

#### <Obrazovka Možnosti>

Na tejto obrazovke sú zobrazené hlavné prevádzkové režimy systému. Funkčnými tlačidlami môžete prepínať medzi možnosťami Prevádzka (►), Zakázané (◯) a Časovač (④) pre TÚV a Vykurovanie/Chladenie priestoru, alebo podrobnými informáciami o energii alebo kapacite.

Obrazovka možností umožňuje rýchle nastavenie nasledovného:

- Nútený ohrev TÚV (ak je k dispozícii zásobník TÚV) na zapnutie/vypnutie stlačte F1
- Prevádzkový režim TÚV (ak je k dispozícii zásobník TÚV) na zmenu režimu stlačte F2
- Prevádzkový režim Vykurovanie/Chladenie priestoru na zmenu režimu stlačte F3
- · Sledovanie energie
  - Zobrazujú sa nasledujúce kumulované hodnoty energie.
  - (I): Spotreba elektrickej energie celkovo (od začiatku mesiaca)
  - I Dodaná tepelná energia celkovo (od začiatku mesiaca)
  - Na sledovanie hodnôt energie v jednotlivých prevádzkových režimoch [od
  - začiatku mesiaca / minulý mesiac / predminulý mesiac / od začiatku roka / minulý rok] stlačte F4, aby sa otvorilo menu Sledovanie energie.

#### Poznámka:

Ak sa požaduje určitá presnosť pri sledovaní, mala by sa nastaviť metóda zobrazenia zistených údajov z externého merača(-ov) energie. Podrobnejšie informácie vám poskytne inštalačný technik.

#### Menu hlavných nastavení

Ak chcete vyvolať menu hlavných nastavení, stlačte tlačidlo B "MENU" Zobrazia sa nasledujúce menu:

- [DHW] (TÚV)
- (Zásobníková jednotka alebo hydrobox (alebo FTC BOX) plus lokálne dodaný zásobník TÚV)
- [Heating/Cooling] (Vykurovanie/Chladenie)
- [Schedule timer] (Plánovací časovač)
- [Holiday mode] (Režim Dovolenka)
- [Initial settings] (Počiatočné nastavenia)
- [Service] (Servis) (Chránené heslom)

#### sk

#### 🛱 [Initial Settings] (Počiatočné nastavenia)

- V menu hlavných nastavení môžete tlačidlami F2 a F3 zvýrazniť ikonu "Počiatočné nastavenia" a vybrať ju stlačením POTVRDIŤ.
- Pomocou tlačidiel F1 a F2 sa môžete posúvať v zozname menu. Keď je zvýraznený požadovaný nadpis, stlačte POTVRDIŤ, aby ste mohli vykonať úpravy.
- Pomocou príslušných funkčných tlačidiel upravte jednotlivé počiatočné nastavenia a potom nastavenie uložte stlačením POTVRDIŤ.

Počiatočné nastavenia, ktoré je možné upraviť, sú:

- [Date/Time] (Dátum/Čas) \*Dbajte na to, aby ste ho nastavili na miestny štandardný čas.
- [Language] (Jazyk)
- [Summer time] (Letný čas)
- [Temp. display] (Zobrazenie teploty)
- [Contact number] (Kontaktné číslo)
- [Time display] (Zobrazenie času)
- [°C/°F]

[Room sensor settings] (Nastavenia izbového snímača)

Pre návrat do menu hlavných nastavení stlačte tlačidlo SPÄŤ.

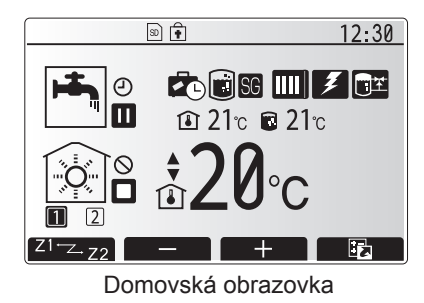

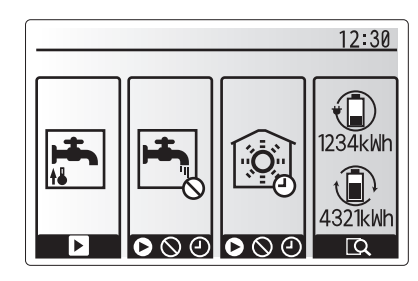

Obrazovka Možnosti

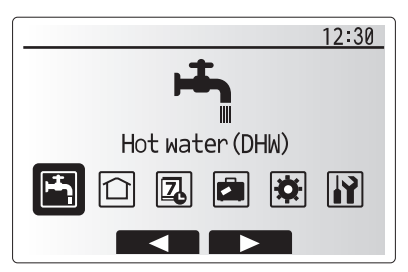

Obrazovka menu hlavných nastavení

| Ikona | Popis                                        |
|-------|----------------------------------------------|
| ŀ     | [Hot water (DHW)] (Teplá<br>voda (TÚV))      |
|       | [Heating/Cooling]<br>(Vykurovanie/Chladenie) |
| Z     | [Schedule timer] (Plánovací<br>časovač)      |
|       | [Holiday mode] (Režim<br>Dovolenka)          |
| \$    | [Initial settings] (Počiatočné nastavenia)   |
|       | [Service] (Servis)                           |

#### <[Room sensor settings] (Nastavenia izbového snímača)>

Pre nastavenia izbového snímača je dôležité vybrať správny izbový snímač v závislosti od režimu vykurovania, v ktorom sa systém bude prevádzkovať.

- V menu Initial settings (Počiatočné nastavenia) vyberte možnosť Room sensor settings (Nastavenia izbového snímača).
- Keď je aktívne 2-zónové ovládanie teploty a sú k dispozícii bezdrôtové diaľkové ovládače, vyberte na obrazovke Room RC zone select (Výber oblasti diaľkového ovládania priestoru) číslo zóny, ktorá sa má priradiť každému diaľkovému ovládaču.
- Na obrazovke pre Sensor setting (Nastavenie snímača) vyberte izbový snímač, ktorý sa má použiť na monitorovanie izbovej teploty zo Zone1 (Zóna 1) a Zone2 (Zóna 2) samostatne.

| Možnosť ovládania          | Príslušné počiatočné nastavenia izbového snímača |                   |  |
|----------------------------|--------------------------------------------------|-------------------|--|
| (Návod na webovej stránke) | Zone1 (Zóna 1)                                   | Zone2<br>(Zóna 2) |  |
| A                          | DO1-8 izby (jeden pre Zone1 (Zónu 1)             | *                 |  |
|                            | a jeden pre Zone2 (Zónu 2))                      |                   |  |
| В                          | TH1                                              | *                 |  |
| С                          | Hlavný diaľkový ovládač                          | *                 |  |
| D                          | *                                                | *                 |  |

\* Neuvádza sa (ak sa používa voliteľný izbový termostat)

DO1-8 izby (jeden pre Zone1 (Zónu 1) a jeden pre Zone2 (Zónu 2) (ak sa ako izbový termostat používa bezdrôtový diaľkový ovládač)

4. Na obrazovke Sensor setting (Nastavenie snímača) vyberte možnosť Time/ Zone (Čas/zóna), aby sa mohli použiť rôzne izbové snímače podľa časového plánu nastaveného v menu Select Time/Zone (Výber času/zóny). Izbové snímače sa môžu spínať až 4-krát v priebehu 24 hodín.

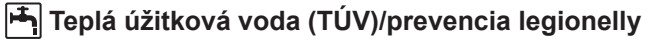

Menu pre teplú úžitkovú vodu a prevenciu legionelly ovládajú prevádzku ohrevu zásobníka TÚV.

#### <Režim Eco>

Režim TÚV sa môže používať v režime "Normálny" a "Eco". Normálny režim zohreje vodu v zásobníku TÚV rýchlejšie pri využití maximálneho výkonu tepelného čerpadla. V režime Eco trvá o niečo dlhšie zohriať vodu v zásobníku TÚV, avšak spotrebuje sa menej energie. Dôvodom toho je, že prevádzka tepelného čerpadla je obmedzená použitím signálov z FTC na základe nameranej teploty zásobníka TÚV.

#### Poznámka: Skutočná úspora energie v režime Eco sa líši v závislosti od vonkajšej teploty.

Prejdite späť do menu TÚV/prevencie legionelly.

#### Nútený ohrev TÚV

Funkcia núteného ohrevu TÚV sa používa na nútenú prevádzku v režime ohrevu TÚV. V normálnej prevádzke sa voda v zásobníku TÚV zohreje na nastavenú teplotu alebo po maximálnu dobu ohrevu TÚV, podľa toho čo nastane skôr. Ak je však zvýšená potreba horúcej vody, môže sa použiť funkcia "Nútený ohrev TÚV" na zabránenie systému, aby rutinne prepol na vykurovanie/chladenie priestoru a pokračoval v ohreve zásobníka TÚV.

Prevádzku v režime núteného ohrevu TÚV aktivujete stlačením tlačidla F1 a tlačidla Back (Späť) na "obrazovke možností". Po ukončení prevádzky v režime núteného ohrevu TÚV sa automaticky obnoví normálna prevádzka systému. Na zrušenie prevádzky v režime núteného ohrevu TÚV podržte tlačidlo F1 na "obrazovke možností".

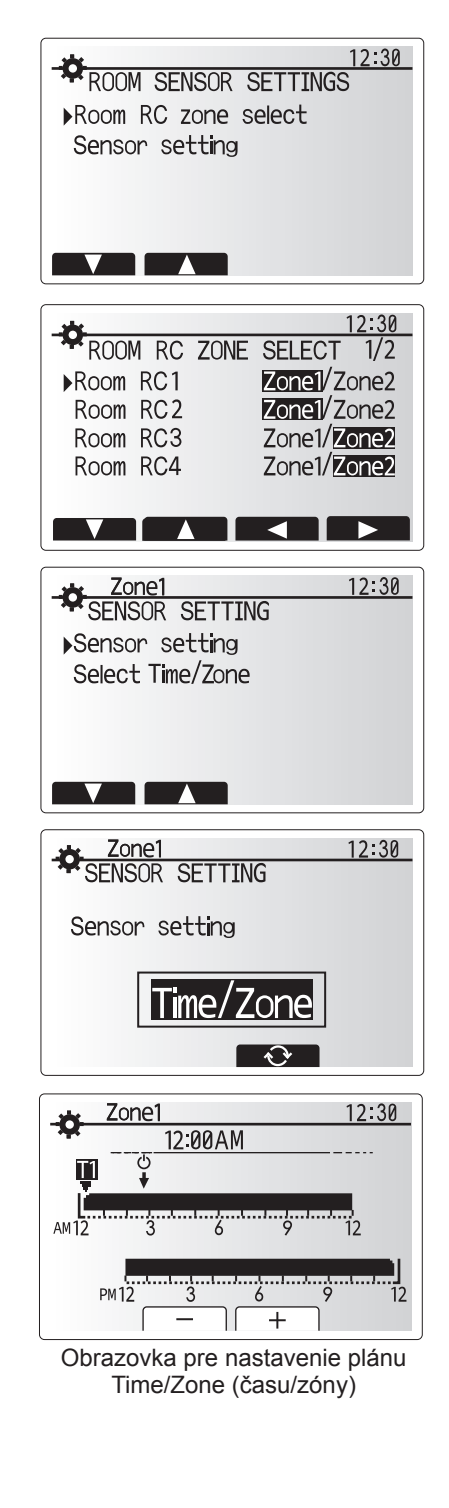

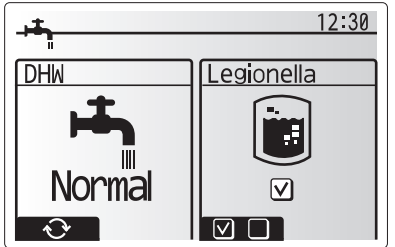

#### [1] [Heating/Cooling] (Vykurovanie/chladenie)

Menu pre vykurovanie/chladenie sa používajú pre vykurovanie/chladenie priestoru zvyčajne pomocou radiátora, konvektora alebo systému podlahového vykurovania/chladenia v závislosti od inštalácie.

K dispozícii sú 3 režimy vykurovania

- Izbová teplota vykurovania (automatické prispôsobenie) (1)
- Prívodná teplota pre vykurovanie (4)
- Kompenzačná krivka vykurovania (
  )
- Prívodná teplota chladenia ( )

#### <Režim izbovej tep. (automatické prispôsobenie)>

Detailný popis tohto režimu je uvedený v odseku "Prehľad ovládacích prvkov" (strana 3).

#### <Režim teploty vykurovacej vody>

Teplotu vody prúdiacej do okruhu vykurovania nastaví inštalatér, aby najlepšie vyhovovala konštrukcii systému vykurovania/chladenia priestoru a požiadavkám používateľa.

#### Vysvetlenie kompenzačnej krivky

Koncom jari a počas leta je zvyčajne nižšia potreba vykurovania priestoru. Na zabránenie produkcie nadmernej teploty vykurovacej vody tepelným čerpadlom pre primárny okruh je možné použiť režim kompenzačnej krivky na maximalizovanie účinnosti a zníženie prevádzkových nákladov.

Kompenzačná krivka sa používa na obmedzenie teploty vykurovacej vody primárneho okruhu vykurovania priestoru v závislosti od vonkajšej teploty. FTC používa informácie zo snímača vonkajšej teploty a snímača teploty v prívode primárneho okruhu na zaručenie, aby tepelné čerpadlo neprodukovalo nadmernú teplotu vykurovacej vody, ak si to nevyžadujú poveternostné podmienky.

Váš inštalatér nastaví parametre grafu v závislosti od miestnych podmienok a druhu vykurovania priestoru vo vašej domácnosti. Nemalo by byť potrebné meniť tieto nastavenia. Ak však za určitý čas prevádzky vykurovanie priestoru nevykuruje alebo nadmerne vykuruje váš domov, kontaktujte svojho inštalatéra, aby tento mohol skontrolovať váš systém na možné problémy a v prípade potreby zmenil tieto nastavenia.

#### [Holiday mode] (Režim Dovolenka)

Režim Dovolenka sa môže použiť na udržiavanie systému v prevádzke pri nižších teplotách vykurovacej vody a teda aj pri nižšej spotrebe energie v čase, keď sa v budove nikto nezdržiava. V režime Dovolenka môže pri neprítomnosti obyvateľa systém pracovať kvôli úspore energie s nižšími teplotami vykurovacej vody pri zabezpečovaní teploty vykurovacej vody, teploty miestnosti, vykurovania, vykurovania podľa kompenzačnej krivky a ohrevu TÚV.

Na obrazovke hlavného menu stlačte tlačidlo E. Dávajte pozor, aby ste tlačidlo E nepodržali stlačené príliš dlho, pretože by sa tým vypol ovládač a systém.

Keď sa zobrazí obrazovka aktivácie režimu Dovolenka, môžete režim Dovolenka aktivovať či deaktivovať a môžete vybrať, ako dlho má trvať.

- Na aktiváciu alebo deaktiváciu režimu Dovolenka stlačte tlačidlo F1.
- Tlačidlami F2, F3 a F4 zadajte dátum, kedy sa má aktivovať alebo deaktivovať režim Dovolenka pre vykurovanie priestoru.

#### <Úpravy režimu Dovolenka>

Pozrite si štruktúru menu v časti "Hlavný diaľkový ovládač" v Návode na inštaláciu.

Ak chcete upraviť nastavenia pre režim Dovolenka, napr. teplotu vykurovacej vody alebo teplotu miestnosti, obráťte sa na inštalačného technika.

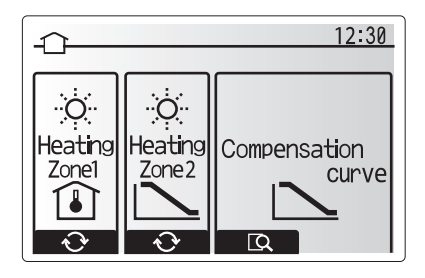

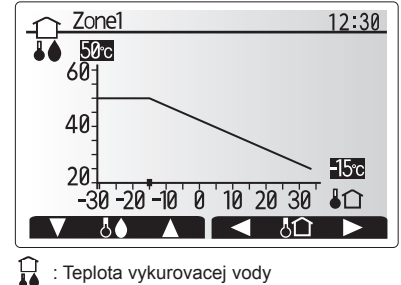

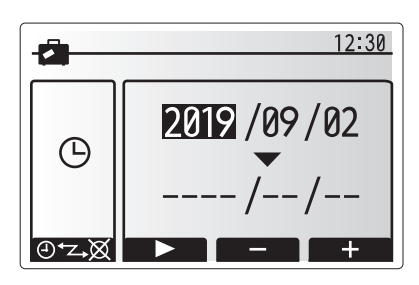

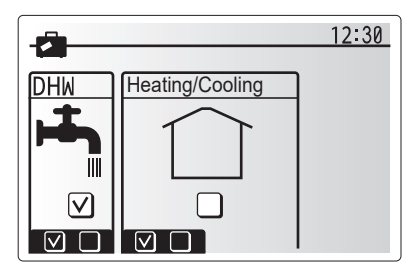

### 🛿 [Schedule timer] (Plánovací časovač)

Plánovací časovač je možné nastaviť dvoma spôsobmi, napríklad inak na leto a inak na zimu. (Označené sú ako "Časový plán 1", resp. "Časový plán 2".) Keď sa určí obdobie (v mesiacoch) pre Časový plán 2, pre ostatné obdobie sa nastaví Časový plán 1. V každom časovom pláne je možné nastaviť prevádzkový vzor režimov (Vykurovanie/Chladenie/TÚV). Ak sa pre Časový plán 2 nenastaví žiaden prevádzkový vzor, bude platiť len vzor pre Časový plán 1. Ak sa Časový plán 2 nastaví na celý rok (napr. marec až február), bude platiť len prevádzkový vzor pre Časový plán 2.

#### Plánovací časovač sa aktivuje alebo deaktivuje na obrazovke možností. (Pozri časť "Bežná prevádzka")

#### <Nastavenie obdobia časového plánu>

- V menu hlavných nastavení tlačidlami F2 a F3 zvýraznite ikonu časového plánu a potom stlačte POTVRDIŤ.
- 2. Zobrazí sa obrazovka s prehľadom obdobia časového plánu.
- 3. Ak chcete obdobie časového plánu zmeniť, stlačte tlačidlo F4.
- 4. Zobrazí sa obrazovka úprav časového pásu.
- Tlačidlom F2/F3 ukážte na začiatočný mesiac Časového plánu 2, potom stlačte POTVRDIŤ.
- Tlačidlom F2/F3 ukážte na mesiac ukončenia Časového plánu 2, potom stlačte POTVRDIŤ.
- 7. Stlačením F4 uložte nastavenia.

#### <Nastavenie plánovacieho časovača>

- V menu hlavných nastavení tlačidlami F2 a F3 zvýraznite ikonu časového plánu a potom stlačte POTVRDIŤ.
- Na obrazovke s prehľadom obdobia Časového plánu 2 sa tlačidlami F1 a F2 postupne posúvajte cez jednotlivé podnadpisy a vyberte ich stlačením POTVRDIŤ.
- Zobrazí sa submenu plánovacieho časovača. Ikony ukazujú nasledujúce režimy:
  - [Heating] (Vykurovanie)
  - [Cooling] (Chladenie)
  - [DHW] (TÚV)
- Tlačidlami F2 a F3 sa presúvajte medzi ikonami režimov, pričom stlačte POTVRDIŤ, aby sa zobrazila obrazovka PREHĽAD pre jednotlivé režimy.

Obrazovka s prehľadom vám umožňuje zobraziť aktuálne nastavenia. V 2-zónovej prevádzke vykurovania/chladenia stláčaním F1 prepínajte medzi Zónou1 a Zónou2. V hornej časti obrazovky sa zobrazujú dni v týždni. Ak je niektorý deň podčiarknutý, nastavenia sú rovnaké aj pre všetky ostatné podčiarknuté dni. Denné a nočné hodiny sú zobrazené ako pruh cez hlavnú časť obrazovky. Kde je pruh plný čierny, je povolené vykurovanie/chladenie priestoru a TÚV (podľa toho, ktoré je zvolené).

5. Na obrazovke s menu prehľadu stlačte tlačidlo F4.

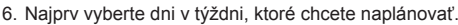

- Tlačidlami F2/F3 sa presúvajte medzi dňami a tlačidlom F1 označte alebo zrušte označenie príslušného políčka.
- 8. Po zvolení dní stlačte POTVRDIŤ.

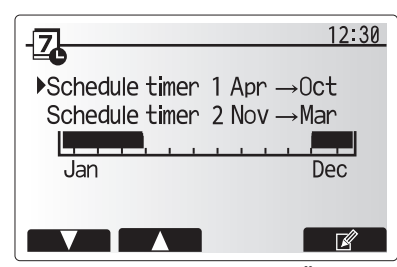

Obrazovka s prehľadom obdobia Časového plánu 2

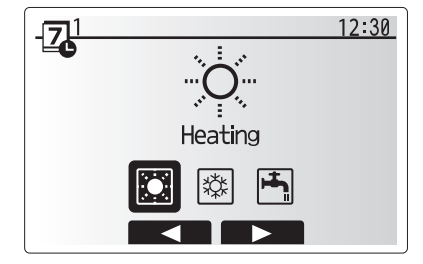

Obrazovka výberu režimu Časového plánu 1

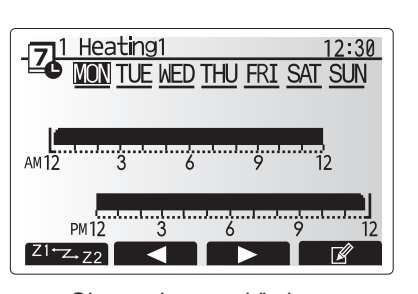

Obrazovka s prehľadom

| - <b>Z</b> | leat     | ing1 |          |          |     | 12:30    |
|------------|----------|------|----------|----------|-----|----------|
| MON T      | TUE<br>V | WED  | THU<br>V | FRI<br>V | SAT | SUN<br>V |
|            |          |      |          |          |     |          |

Obrazovka výberu dní v týždni

## 4 Prispôsobenie nastavení pre vašu domácnosť

- 9. Zobrazí sa obrazovka úprav časového pásu.
- Tlačidlami F2/F3 sa presuňte na bod, v ktorom nechcete, aby bol zvolený režim aktívny, a pre spustenie stlačte POTVRDIŤ.
- Tlačidlom F3 nastavte požadovaný čas nečinnosti a potom stlačte POTVRDIŤ.
- 12. Môžete pridať až 4 doby nečinnosti v rámci intervalu 24 hodín.

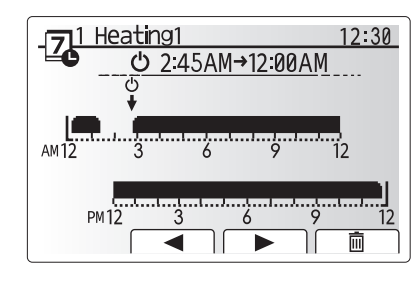

Obrazovka nastavenia času obdobia 1

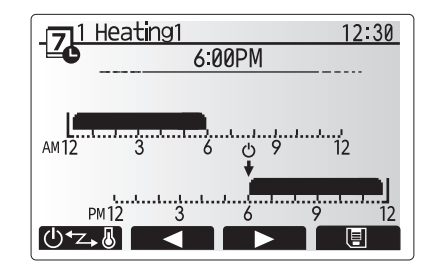

Obrazovka nastavenia času obdobia 2

13. Stlačením F4 uložte nastavenia.

Pri plánovaní vykurovania sa tlačidlom F1 prepína nastavovaná premenná medzi časom a teplotou. Toto umožňuje nastavenie nižšej teploty na určitý počet hodín, napríklad v noci, keď obyvatelia spia.

#### Poznámka:

- Plánovací časovač na vykurovanie/chladenie priestoru a TÚV sa nastavuje rovnakým spôsobom. Pre TÚV je však ako plánovaciu premennú možné použiť len čas.
- Zobrazený je aj symbol malého odpadkového koša; výberom tejto ikony sa posledná neuložená akcia vymaže.
- Na uloženie nastavení je potrebné použiť tlačidlo F4, zodpovedajúce funkcii ULOŽIŤ. V tomto menu POTVRDIŤ NEFUNGUJE ako ULOŽIŤ.

### Menu [Service] (Servis)

Servisné menu je chránené heslom, aby sa zabránilo nechcenému vykonaniu zmien prevádzkových nastavení neoprávnenými/nekvalifikovanými osobami.

#### Riešenie problémov

Nasledujúca tabuľka vám môže poslúžiť ako usmernenie pri možných problémoch. Nie je vyčerpávajúca a všetky problémy by mal riešiť inštalačný technik alebo iná kompetentná osoba. Používatelia sa nesmú pokúšať systém opravovať sami.

Systém nesmie nikdy pracovať s nefunkčnými (premostenými alebo zablokovanými) bezpečnostnými zariadeniami.

| Príznak poruchy                                                                       | Možná príčina                                                                                                    | Riešenie                                                                                                    |  |
|---------------------------------------------------------------------------------------|----------------------------------------------------------------------------------------------------|----------------------------------------------------------------------------------------------------|--|
| Z kohútikov tečie iba studená                                                         | Naplánovaná doba vypnutia regulácie                                                                                                    | Skontrolujte nastavenia časového plánu a v prípade potreby ich zmeňte.                                                                                                    |  |
| voda<br>(systémy so zásobníkom TÚV)                                                   | Všetka teplá voda zo zásobníka TÚV sa spotrebovala                                                                                                    | Overte, či systém pracuje v režime TÚV a počkajte, kým sa voda v zásobníku TÚV znovu ohreje.                                                                                                    |  |
|                                                                                       | Tepelné čerpadlo alebo elektrické ohrievače nefungujú                                                                                                    | Obráťte sa na inštalačného technika.                                                                                                    |  |
| Vykurovací systém nedosiahne                                                          | Je zvolený režim Zakázané, Časový plán alebo Dovolenka                                                                                                    | Skontrolujte nastavenia a prípadne ich zmeňte.                                                                                                    |  |
| až na nastavenú teplotu.                                                              | Nesprávna veľkosť radiátorov                                                                                                    | Obráťte sa na inštalačného technika.                                                                                                    |  |
|                                                                                       | Miestnosť, v ktorej sa nachádza teplotný snímač, má inú teplotu ako zvyšok domu.                                                                                                    | Teplotný snímač premiestnite do vhodnejšej miestnosti.                                                                                                    |  |
|                                                                                       | Problém s batériou *len pri bezdrôtovom ovládaní                                                                                                    | Skontrolujte stav nabitia batérie a vybitú batériu vymeňte.                                                                                                    |  |
| Chladiaci systèm nechladi až na<br>nastavenú teplotu. (LEN pre rad<br>ER)             | Keď je voda v cirkulačnom okruhu priliš horúca, režim<br>Chladenie sa pre ochranu vonkajšej jednotky spustí s<br>určitým oneskorením.                                                                                                    | Normálna prevádzka                                                                                                    |  |
|                                                                                       | Keď je vonkajšia teplota značne nízka, režim Chladenie sa nespustí, aby sa predišlo zamrznutiu vodného potrubia.                                                                                                    | Ak funkcia ochrany proti zamrznutiu nie je potrebná, obráťte sa na inštalačného technika, aby zmenil nastavenia.                                                                                                    |  |
| Po prevádzke TÚV sa teplota v<br>miestnosti trochu zvýši.                             | Na konci prevádzky v režime TÚV odvádza 3-cestný ventil teplú vodu zo zásobníka TÚV do okruhu vykurovania priestoru. Robí sa to, aby nedošlo k prehriatiu komponentov zásobníkovej jednotky. Množstvo teplej vody presmerovanej do okruhu vykurovania priestoru závisí od typu systému a vedenia potrubia medzi doskovým výmenníkom tepla a zásobníkovou jednotkou. | Normálna prevádzka, nie je potrebný žiadny zásah.                                                                                                    |  |
| Tepelný žiarič je v režime TÚV<br>horúci. (Teplota v miestnosti<br>stúpa.)            | V 3-cestnom ventile sa môžu nachádzať cudzie predmety,<br>alebo teplá voda môže kvôli poruche prúdiť na stranu<br>vykurovania.                                                                                                    | Obráťte sa na inštalačného technika.                                                                                                    |  |
| Funkcia časového plánu bráni<br>prevádzke systému, ale vonkajšia<br>jednotka pracuje. | Aktívna je funkcia ochrany proti zamrznutiu.                                                                                                    | Normálna prevádzka, nie je potrebný žiadny zásah.                                                                                                    |  |
| Čerpadlo beží krátku dobu<br>bezdôvodne.                                              | Mechanizmus, ktorý bráni zablokovaniu čerpadla,<br>obmedzuje usadzovanie vodného kameňa.                                                                                                    | Normálna prevádzka, nie je potrebný žiadny zásah.                                                                                                    |  |
| Z vnútornej jednotky počuť                                                            | Zapínanie/vypínanie ohrievačov                                                                                                    | Normálna prevádzka, nie je potrebný žiadny zásah.                                                                                                    |  |
| mechanický hluk                                                                       | 3-cestný ventil mení polohu medzi režimom TÚV a<br>Vykurovanie.                                                                                                    | Normálna prevádzka, nie je potrebný žiadny zásah.                                                                                                    |  |
| Hlučné potrubie                                                                       | V systéme je vzduch                                                                                                    | Skúste odvzdušniť radiátory (ak sú v systéme). Ak príznaky pretrvávajú, obráťte sa na inštalačného technika.                                                                                                    |  |
|                                                                                       | Uvoľnené potrubie                                                                                                    | Obráťte sa na inštalačného technika.                                                                                                    |  |
| Z niektorého pretlakového ventilu vyteká voda                                         | Systém je prehriaty alebo nadmerne natlakovaný                                                                                                    | Vypnite elektrické napájanie tepelného čerpadla a prípadných ponorných ohrievačov, potom sa obráťte na inštalačného technika.                                                                                                    |  |
| Z niektorého pretlakového ventilu<br>kvapká malé množstvo vody.                       | Nečistota môže brániť tesnému uzavretiu ventilu                                                                                                    | Otáčajte uzáver ventilu v naznačenom smere, kým nezačujete cvaknutie.<br>Tým sa uvoľní malé množstvo vody, ktorá vyplaví nečistotu z ventilu.<br>Buďte veľmi opatrní, uvoľnená voda bude horúca. Ak bude ventil<br>naďalej kvapkať, obráťte sa na inštalačného technika, pretože môže byť<br>poškodené gumené tesnenie a je ho potrebné vymeniť. |  |
| Na displeji hlavného diaľkového<br>ovládača sa zobrazil kód chyby.                    | Vnútorná alebo vonkajšia jednotka hlási abnormálny stav                                                                                                    | Zaznamenajte si číslo kódu chyby a obráťte sa na inštalačného technika.                                                                                                    |  |
| Tepelné čerpadlo sa nútene<br>zapne a vypne.                                          | Používa sa vstup Smart grid ready (IN11 a IN12) a<br>privádzajú sa príkazy zapnutia a vypnutia.                                                                                                    | Normálna prevádzka, nie je potrebný žiadny zásah.                                                                                                    |  |

<Výpadok elektrického napájania>

Všetky nastavenia budú uložené 1 týždeň bez napájania, po 1 týždni zostane uložený LEN dátum/čas.